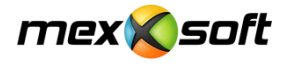

Starten Sie diese Datei:

K mxSetup\_Demo\_Easy.exe

... und bestätigen Sie die Sicherheitswarnung.

Im Anschluss öffnen Sie die Installationsroutine durch Klick auf "Weiter":

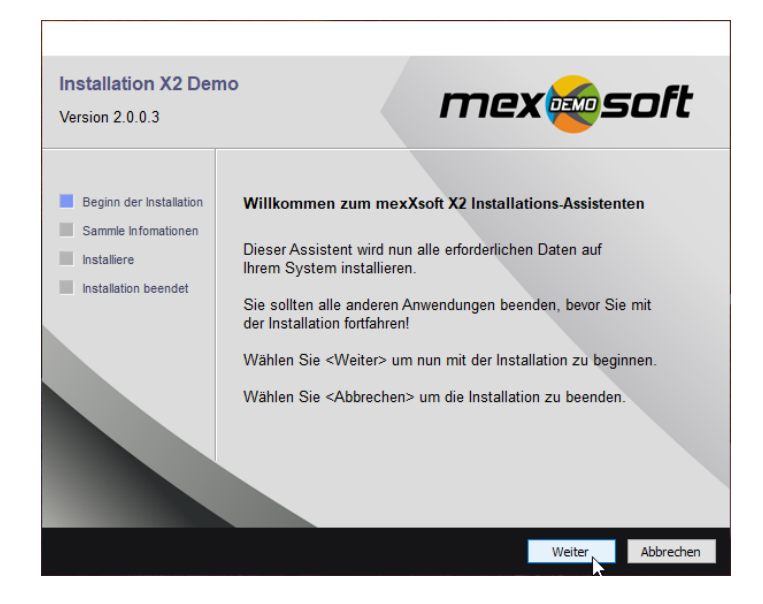

Bestätigen Sie die allgemeinen Geschäftsbedingungen und folgen Sie den Anweisungen.

Nun werden sie nach dem Installationspfad gefragt:

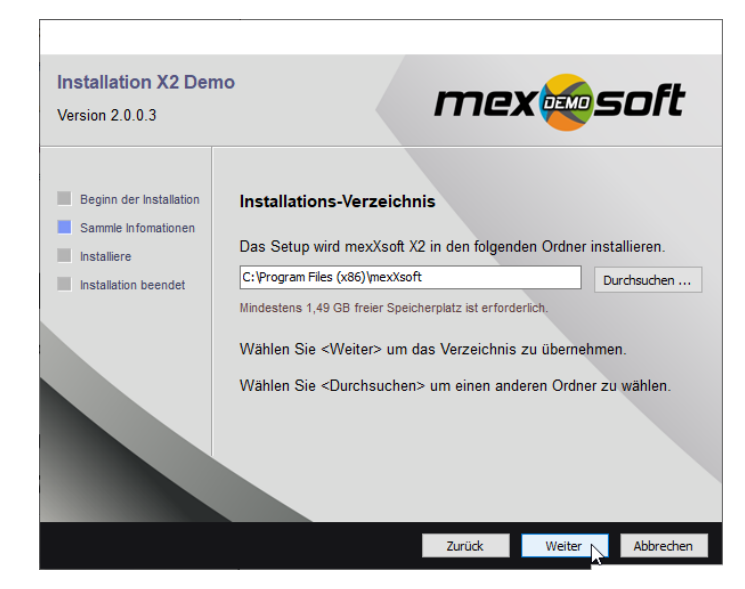

Wir empfehlen nur erfahrenen Usern, hier eine Änderung vorzunehmen.

mexXsoft X2 wählt automatisch das optimale Installationsverzeichnis aus. Bestätigen Sie diesen durch einen Klick auf "Weiter"

Danach beginnt die Installation. Diese kann mehrere Minuten in Anspruch nehmen. Nach erfolgreicher Installation erhalten Sie folgende Meldung:

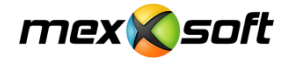

| Installation X2 Der                                           | mo mexims                                                 | nft       |
|---------------------------------------------------------------|-----------------------------------------------------------|-----------|
| Version 2.0.0.3                                               |                                                           | 572       |
| Beginn der Installation<br>Sammle Infomationen<br>Installiere | Installation wurde erfolgreich beendet!                   |           |
| Installation beendet                                          | Markieren Sie die Auswahl um das Programm nun zu starten. |           |
|                                                               | mexXsoft X1 starten                                       |           |
|                                                               |                                                           |           |
|                                                               | Zurück Weiter                                             | Abbrechen |

Durch Klick auf "Fertigstellen" wird mexXsoft X2 erstmalig gestartet.

Es erscheint nun das Anmeldefenster:

| Anmeldung          |                                     |                                    |
|--------------------|-------------------------------------|------------------------------------|
| mex×               | soft X2                             |                                    |
| Bitte geben Sie Ih | ren Benutzernamen und Passwort ein. |                                    |
| Benutzername       | FSchmitt                            | Diese Einträge bitte nicht ändern! |
| Passwort           |                                     | <u> </u>                           |
| Mandant            | Bauunternehmen Schmitt 🔹            |                                    |
|                    | Ok Abbrechen                        |                                    |

## Wichtig: Nehmen Sie hier keinerlei Veränderungen vor!

Belassen Sie den Benutzernamen auf "FSchmitt", Mandant auf "Bauunternehmen Schmidt" und das Passwortfeld leer!

Klicken Sie auf "OK". Nun erscheint das Aktivierungsfenster:

| s wird eine Seriennummer benötigt                                                                               |
|----------------------------------------------------------------------------------------------------|
| n das Produkt weiterhin verwenden zu können, müssen Sie dieses durch die<br>gabe einer Seriennummer aktivieren. |
|                                                                                                    |
|                                                                                                    |

Klicken Sie auf "Weiter"

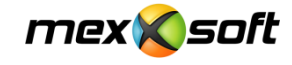

| 🥕 Aktivierung  | von mexXsoft X 2 |                                  |                           |     |                                   |
|----------------|------------------|----------------------------------|---------------------------|-----|-----------------------------------|
|                | Geben S          | ie bitte die                     | Aktivierungsdaten         | ein |                                   |
|                | Seriennummer     | uMEDen-Prov                      | ub-95Gal-965D0-hebCh-(5D) |     | Hier die per Email zugesandte     |
| Kupdeppummer   |                  | <u>Wo finden Sie Ih</u><br>Firma | re Seriennummer?          |     | 30-stellige Seriennummer einfügen |
| Vorname        |                  | Nachname                         |                           | -   | Mit der Maus oder mit strg+c      |
| Anrede         | Akad. Titel      |                                  | Position                  | -   | kopieren und mit strg+v einfügen  |
| Adresse 1      | Musterstrasse 1  |                                  |                           |     |                                   |
| Adresse 2      |                  |                                  |                           |     |                                   |
| PLZ            | 12345            | Ort                              | Musterstadt               |     |                                   |
| Staat          | -                | Land                             | Germany                   | ~   |                                   |
| Telefon        |                  | Mobiltelefon                     |                           |     |                                   |
| E-Mail Adresse | abc@def.de       | Web-Adresse                      |                           |     |                                   |
| Bemerkung      |                  |                                  |                           |     |                                   |
|                |                  |                                  |                           |     |                                   |
|                |                  | Zurück                           | Weiter Beender            | n   |                                   |

Die rot markierten Felder sind Pflichtfelder. Bitten füllen Sie das Formular möglichst vollständig aus.

• Die **Seriennummer** wurde Ihnen per Email nach der Anmeldung zugesandt. Kopieren Sie diese aus der Email heraus in das Seriennummer-Feld rechts oben.

Nun folgt die Online-Aktivierung Ihrer Demoversion. Bitte beachten Sie, dass eine aktive Internetverbindung vorhanden ist, wenn Sie auf "Weiter" klicken.

| 🔑 Aktivierung von mexXsoft )                                                                               | 2                                                                   |
|----------------------------------------------------------------------------------------------------|---------------------------------------------------------------------|
|                                                                                                    | Online Aktivierung                                                  |
|                                                                                                    | mexXsoft X1 wird nun online aktiviert.                              |
| Um die Aktivierung durchzuführen,<br>müssen Informationen an den<br>Aktivierungsdienst gesendet<br>werden. | Bitte stellen Sie sicher dass eine Verbindung zum Internet besteht. |
|                                                                                                    | Proxy Einstellungen ändern (nur für erfahrene Benutzer)             |
|                                                                                                    | Zurück Weiter                                                       |

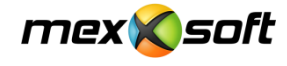

Sobald das folgende Fenster erscheint, ist die Aktivierung abgeschlossen:

| Aktivierung von mexXsoft                                     | x2 🔀                                                                                                    |                                       |
|--------------------------------------------------------------|----------------------------------------------------------------------------------------------------|---------------------------------------|
|                                                              | Aktivierung abgeschlossen                                                                                                    |                                       |
| Wir wünschen Ihnen viel Spaß beim<br>Benutzen des Produktes. | Sie haben mexXsoft X2 erfolgreich aktiviert<br>Sofern Sie mehrere Aktivierungsschlüssel erhalten haben, können Sie diese jetzt<br>einspielen. Ein Schlüssel kann auch über die Zwischenablage eingefügt werden<br>(STRG+V). |                                       |
|                                                              | Schlüssel einspielen                                                                                                    | Bei der Erstinstallation leer lassen! |
|                                                              | Weiter R Beenden                                                                                                    |                                       |

Nach Ablauf des Testzeitraumes können Sie hier bei Bedarf einen weiteren Aktivierungsschlüssel eingeben und so den Testzeitraum verlängern. Bitte setzen Sie sich hierzu mit unserem Support (Tel.: (0)6321/9152390, Festnetztarif) in Verbindung.

Bitte lassen Sie bei der Erstinstallation das Feld leer und klicken Sie auf "Weiter" Nun wird Ihnen die noch vorhandene Laufzeit angezeigt:

| Warnun   | e 🔀                                     |
|----------|-----------------------------------------|
| <u>^</u> | Diese Lizenz ist noch 15 Tag(e) gültig. |
|          | OK                                      |

Auf Ihrem Desktop wurde das mexXsoft-Icon eingerichtet

Bitte lassen Sie stets Benutzername, Passwort und Mandant unverändert (!) und klicken Sie auf "OK"

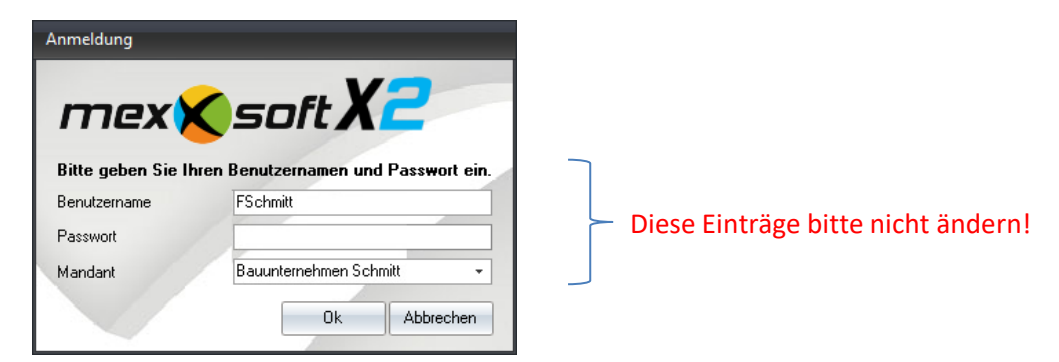

Wir wünschen Ihnen viel Spaß beim Testen!

Für den Einstieg empfehlen wir Ihnen zum Einstieg unseren Quickstart.

Sollten Sie Fragen haben oder Probleme auftauchen, so steht Ihnen unser Support gerne zur Verfügung. Sie haben die Möglichkeit, uns entweder über die Chatfunktion auf unserer Homepage unter <u>www.mexxsoft.com</u> oder auch telefonisch über die Nummer *06321/9152390, Festnetztarif* - zu kontaktieren